1- Choisir l'onglet Saisie des requêtes

| Saisie requête |
|----------------|

2- Identifier le patient avec RAMQ ou dossier hôpital (préfixe S)

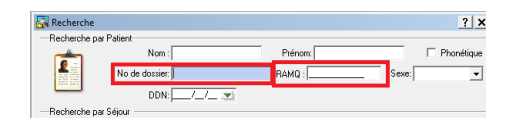

\*\*\*Placer le curseur dans le champ RAMQ et scanner la carte RAMQ. Utiliser le petit code à barre. Vérifier que le code scanner correspond à ce qui est écrit sur la carte.\*\*\*

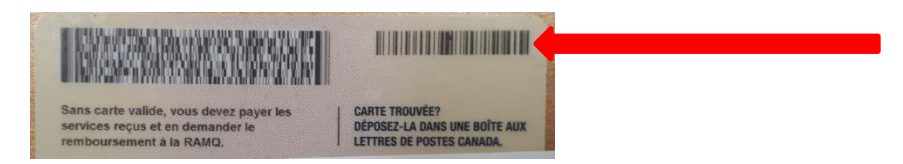

Si vous avez ce message :

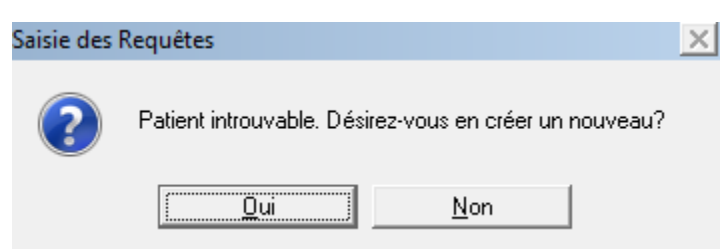

Assurez-vous d'inscrire : *le nom et prénom, le RAMQ, le code postal, le numéro de téléphone* 

3- Choisir Nouveau et Nouveau séjour

| No | Dossier | Nom de famille | Prénom                | Initiale        | Sexe    | DDN        | Race      |
|----|---------|----------------|-----------------------|-----------------|---------|------------|-----------|
| 1  | S602966 | OACIS          | TEST-ALPHONSE         |                 | м       | 1941/01/03 |           |
|    |         |                |                       |                 |         |            |           |
|    |         |                |                       |                 |         |            |           |
|    |         |                |                       |                 |         |            |           |
|    |         |                |                       |                 |         |            |           |
|    |         |                |                       |                 |         |            |           |
|    |         |                |                       |                 |         |            |           |
|    |         |                |                       |                 |         |            |           |
|    |         |                |                       |                 |         |            |           |
|    |         |                |                       |                 |         |            |           |
|    |         |                |                       |                 |         |            |           |
|    |         |                |                       |                 |         |            |           |
| •  |         |                |                       |                 |         |            |           |
| с, | Plus    | 4              | Précé <u>d</u> en 🛛 📀 | N <u>o</u> uvea | u 🌒     | Suivagt    | 💥 Annuler |
|    |         |                |                       | Vouveau         | Patier  | nt H       |           |
|    |         |                |                       | Vouveau         | ı séjou |            |           |
|    |         |                |                       | Vouvelle        | : Reaué | ite        |           |

- 4- Inscrire un Médecin traitant (md ou infirmier(ère) pouvant prescrire
- 5- Inscrire dans Clinique : MAN

| 🛐 <u>G</u> énéral | Assurance     | <u>e (0)</u> | Spécimen  | is (0) 🔂 l   | Résultats (0) |       |
|-------------------|---------------|--------------|-----------|--------------|---------------|-------|
| Séjour            | -             |              |           |              |               |       |
| Médecin trai      | itant: 3476   | ECI          | HAQUAN (8 | 10037), SANI | DRO IPS NO    | RD    |
|                   | Adm: 2021/03/ | /17 💌        | Par:      |              | Date cong     | gé:/_ |
| Clin              | nique MAN     | MA           | NAWAN DI  | SPENSAIRE    |               |       |

6- Inscrire « GRIP » en « Rapporter à »

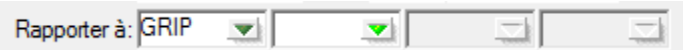

- 7- Cliquer sur « enter » à la case « Req. par » pour répliquer le médecin traitant
- 8- Inscrire le code d'analyse NIDNO (et NTRU si nécessaire)

|   | Comman <u>d</u> é (1) |           |          |             |                         |  |  |  |  |
|---|-----------------------|-----------|----------|-------------|-------------------------|--|--|--|--|
| • | 🗐 Ins                 | sérer 🛞 A | nnuler 😣 | Annuler une | requête 📲 Formulaire    |  |  |  |  |
|   | Туре                  | ID        | Priorité | Cyclé       | Nom                     |  |  |  |  |
|   | G                     | NIDNO     |          |             | SARS-COV-2 RAPIDE IDNOW |  |  |  |  |
|   |                       |           |          |             |                         |  |  |  |  |

| 9- Enregistrer la requête | 🗃 🖬 🖄 🎒 👗 🗈 💼 🏓 🤰 🕫 🐂 + 🔸 |
|---------------------------|---------------------------|
|                           | Patient                   |

- 10- Faire le prélèvement.
- 11- Coller une étiquette sur le tube ID NOW et l'autre en drapeau sur le bouchon.

### 12- Effectuer le scan prélèvement/réception

- Cliquer sur l'onglet « Phlébotomie »
- Cliquer sur l'onglet « Réception »
- Scanner le spécimen
- Inscrire l'heure du prélèvement dans la case « P HEURE ».
- Cliquer sur « Sauvegarder »

|                    | ATTI                                                                                           | ichag                                                    | e Red                          | quêtes                      | Phlébot                                                                     | tomie Résultats                                                                                     | Interr | Rapports                                    | Tables               | Utilitaires        | Interfaces                                                                                                    | Outils                  | Aide                              |                                                         |
|--------------------|------------------------------------------------------------------------------------------------|----------------------------------------------------------|--------------------------------|-----------------------------|-----------------------------------------------------------------------------|----------------------------------------------------------------------------------------------------|--------|---------------------------------------------|----------------------|--------------------|----------------------------------------------------------------------------------------------------|-------------------------|-----------------------------------|---------------------------------------------------------|
| E                  | equêt<br>hlébor<br>ásulta<br>terr<br>appor<br>ables<br>tilitair<br>terfac<br>Men<br>Cor<br>Imp | res<br>tomie<br>ts<br>res<br>nu d'I<br>nfigur<br>pressio | instrum<br>ration c<br>on à Di | hent<br>l'Interfa<br>stance | Assi<br>Imp<br>Prél<br><u>Réco</u><br>Stat<br><u>N</u> ou<br>U <u>t</u> ili | gner prélèvement<br>rimer étiquettes<br>èvement<br>eption<br><u>u</u> t<br>iv. prélèvement<br>taire |        |                                             |                      | Saisie d<br>Requét | es Ge<br>es P                                                                                                    | stion des<br>Patients   | SoftLab Ai                        | de                                                      |
|                    |                                                                                                |                                                          |                                |                             |                                                                             |                                                                                                    |        |                                             |                      |                    |                                                                                                    |                         |                                   |                                                         |
| r:  T023248<br>tte | 699<br>hionhé                                                                                  | Spic                                                     | Stat. de Trava                 | No de dossier               | code à barres                                                               | Reception en La                                                                                     |        | Prólovement<br>CS 0 N P Par                 | PDATE                | PHEURE             | Béception                                                                                                    | Par DA                  | TE R   R HEURE                    | Information sur la requitte<br>Lit Unité de             |
| : [T023244         | 699<br>Tiothé                                                                                  | Splc<br>ION                                              | Stat. de Trava<br>INFL         | No de dossier<br>Saturies   | code à barres                                                               | Reception en La<br>Nom<br>DACS. TEST A EN TRAND                                                     | DT CR  | Prélevement<br>CS 0 N P Par                 | P DATE<br>2021/02/23 | PHEURE             | Béception                                                                                                    | I Par   DA<br>AM 35 207 | TE R R HEURE<br>1/02/23 (94-45    | Information out la requitte<br>Lit Unité de             |
| : [T023244         | ionté                                                                                          | Spice<br>IDN                                             | Stat. de Trava<br>INFL         | No de dossier<br>SECSES     | code à banes                                                                | Reception en La                                                                                     | DT CR  | Prélevenerit<br>CS 0 N P Par                | PDATE<br>COOL/10223  | PHEURE             | Béception                                                                                                    | Par DA                  | TE R   R HEURE<br>19.00/27 (9.46  | Information sur la requitte<br>Lit Unité de<br>CECO     |
| c [T023244         | 599                                                                                            | Spic ON                                                  | Stat. de Trava                 | No de dossier<br>S6(2465)   | code à barres                                                               | Peopler et La                                                                                       |        | Prote-remont<br>ICS 0 N P Par               |                      | PHEURE             | Pécepion<br>N R X R                                                                                                    | Par [DA                 | TER RHEURE                        | Internation sur la regulte                              |
| tte                | 599                                                                                            | Spéc<br>ON                                               | Stat. de Trava<br>1961.        | No de docier<br>1920/06/3   | Code à barres                                                               | Receptor en La                                                                                      |        | Péleremert<br>CS 0 N P Per                  | P DATE<br>1001/07/2  | IP HEURE           | Réception<br>N R X R                                                                                                    | I Par DA<br>AALO I DA   | TER A HEURE<br>1946<br>1946       | Information on the expanse<br>to United de<br>CALCOR    |
| tto                | nionté                                                                                         | Spic                                                     | Stat. de Trave<br>NATL         | No de docier<br>1940-1945   | code à banes                                                                | Receptor en La                                                                                      |        | Prék-emeri<br>CS 0 N IP Par<br>d            | P DATE<br>(001702/2  | P HEURE            |                                                                                                    | 1 Por DA<br>Add 20 eVa  | TER IRHURE<br>IRHUND IRH          | Information sur la tecguite<br>La Ustrik de<br>Unité de |
| e: [T023046        | hixité                                                                                         | Spec                                                     | Star de Trava                  | No de docier<br>(\$20060)   | code à bannes                                                               | Reapton en La                                                                                       |        | Préle-sener<br>(SS IO IN J P Par            | PDATE                | P HEURE            | PAcepton<br>TN R X R                                                                                                    | 1 Par   DA              | тел (ансыяс<br>ласод ове          | Infermation on the stratefile<br>Le United de<br>Circle |
| e (T023244         | 599                                                                                            | Spice                                                    | Star de Traver                 | No de donier<br>1990/2003   | Code à banes                                                                | Response to La                                                                                      |        | CS 0 N P Pa                                 | PDATE<br>CONTRACTOR  | PHORE              |                                                                                                    | Par 04<br>A47.00        | τερ (Α κύλες<br>πουσός<br>Οι 4    | Information on to impatite                              |
| c (T023244         | nicee                                                                                          | Spic.                                                    | Star de Trava                  | No de dosser<br>Secoso 1    | Code à barres                                                               | Respire et La                                                                                       |        | CS Difference/<br>CS D N P Par              | PEATE                | Piduse             | Despin                                                                                                    | DA PAR DA ANA           | 16 A HURE<br>Inductor<br>Inductor | Information and to regulate                             |
| + T023244          | 6699                                                                                           | (Spic<br>0)                                              | Star, de Treve                 | No de docier                | Code à banes                                                                | Non<br>CACE & LESS BERTHANK                                                                         |        | Pole-more<br>(S5 10 N P Par                 | PEATE                | PHONE              | Deception<br>In 18 1X 18<br>I                                                                                                    | 1 Px   DA<br>00         | IER (AHURE<br>Nation OF           | Information as to including                             |
| 1: [T023244        | 699                                                                                            | Spic                                                     | Star de Trave                  | 1 No de donier<br>(540-963) | Code à bane                                                                 | Non<br>CACE. I LEST BERTRADOC                                                                       |        | Polis-stated                                | P DATE               | Piduk              | December 19 17 12 19 17 19 17 | Par DA<br>2007/00 20    | ITER   AHURE<br>(51-2)            | Information as la magdite                               |
| te (TO23244        | nioté                                                                                          | Spic<br>Ch                                               |                                | No de docier<br>1900/993    | Code à barres                                                               | Receptor on La                                                                                      |        | Polis-more       (5)     0     8     P Tra- | PDATE                | Picture            | Shopfan<br>N R X R<br>V                                                                                                    | Par   DA<br>200         | ΤΕ Α [AHUAE<br>5:5/0 / 112        | Infermation ar la magiña<br>La Univie de<br>100         |

### 13- Entrer les résultats

•

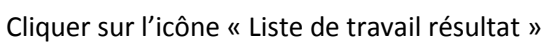

- Dans le champ « gabarit », inscrire NIDNO
- Cliquer « OK »
- Sélectionner le patient désiré
- Dans le champ « COIDN », inscrire le résultat (DÉTECTÉ = positif, NON DÉTECTÉ = négatif ou INVALIDE)
- Dans le champ « NOLOT », scanner le code à barres du numéro de lot du réactif
- Dans le champ « INIPR », inscrire les initiales du préleveur
- Cliquer sur « Valider tout »

| 1 | nio Falieni                                                         |          |                  |       |          |     |             |              |   |            |        |              |        |
|---|---------------------------------------------------------------------|----------|------------------|-------|----------|-----|-------------|--------------|---|------------|--------|--------------|--------|
|   | Nom (famille, prénom, initiale): BIDON, I                           |          |                  |       |          |     |             |              |   |            |        |              |        |
|   | No de dossier: P0000009 Sexe: F Âge: 26 Chambre: Clinique TEST Plus |          |                  |       |          |     |             |              |   |            |        |              |        |
| I | nfo de Req                                                          | uête ——  |                  |       |          |     |             |              |   |            |        |              |        |
| В | equête: T                                                           | 0249000  | Priorité: R # Ar | ux: [ |          |     |             |              |   |            | Prélev | é: 2021/02/3 | 24 🖂   |
|   |                                                                     |          | ,                |       |          |     |             |              |   |            |        | 1            | -000   |
|   | Lu                                                                  |          |                  |       |          | _   | _           | _            | ٨ | . –        |        | an co 📼 🗄    | · ·    |
|   | Comment                                                             | : 😰 Prél | Rec 🛋 Valider 💰  | á v   | alider t | out | t 🖑 Vérifie | r 📲 Rev      | P | - Raison é | thouée | 🗊 Mess, Pré  | éd, 驌  |
|   | T Comm.                                                             | Ind T    | Résultat         | Inc   | Indica   | М   | Rés. Préc.  | Date Préc.   | С | Statut     | Tech   | DateV        | Heure∖ |
| 1 | NIDNO                                                               | COIDN    | NON DÉTECTÉ      |       |          |     | INVALIDE    | 2021/02/18   | 3 | С          | JA     |              |        |
| 2 | NIDNO                                                               | NOLOT    | 12345            |       |          |     | 123456      | 2021/02/18   | 3 | С          | JA     |              |        |
| 0 |                                                                     | IN LED D | LLOI             |       |          |     | IV D        | 0001 100 110 | 1 | 0          | 1.6    |              |        |

• Répondre OUI pour sauvegarder la requête

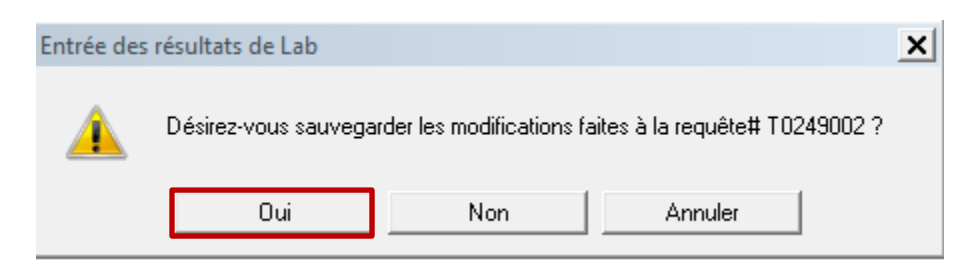

### 14- Pour un résultat détecté (positif), faxer à la Santé publique

• Cliquer sur l'icône « Résultats Interrogation »

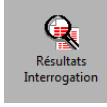

• Dans le champ « Requête », scanner l'étiquette sur le formulaire « AHL-RE-060 »

| Interrogation des Résultats                              |                     |                                                      |                     | ? ×              |
|----------------------------------------------------------|---------------------|------------------------------------------------------|---------------------|------------------|
| Sélection du Patient                                     |                     |                                                      |                     |                  |
| Nom :                                                    |                     | Prénom:                                              |                     | Autre Nom: 🗖     |
| # Séjour :                                               | DDN:                | _/_/_ 💌                                              | Reck                | n. Phonétique: 🔲 |
| Requête: T0233164                                        | Ĩ                   |                                                      |                     | _                |
| No de dossier:                                           | 💌 # IPM:            | Requêtes                                             | Triées par Heure de | Prélèvement:     |
| RAMQ :                                                   | Requête auxiliaire: |                                                      | Test:               |                  |
| Clinique:                                                | Médecin: Req. 💌 🗄   |                                                      | Rég/Dé              | épôt: 📃          |
| Plage d'Heures:<br>Plage dates: Une Année<br>De la Date: | À la Date:          | Format:<br>C QQ1<br>C Tous les tests De<br>Autre QQA | emandés             |                  |
| Par D <u>é</u> faut Bureau de Méd                        | ecin                |                                                      |                     | Avancé           |
| ✓ Fermer ¥ Vider                                         |                     |                                                      | ۹                   | Interrogation    |
| 🔲 Ouvrir dans Nouvelle Fenêtre                           |                     |                                                      |                     | 1                |
|                                                          |                     |                                                      |                     |                  |

- Cliquer sur « Interrogation »
- Cliquer sur « Fichier », « Imprimer », « Rapport Instantané »

| 🙀 Interrogation Résultats - | [Interrogation Résultats]                            |           |                                     |      |
|-----------------------------|------------------------------------------------------|-----------|-------------------------------------|------|
| Fichier Éliter Visua        | liser Donnée Outils                                  | Fenêtre A | ide                                 |      |
| <u>O</u> uvrir ►            | 🖪 🕹 🔬 🗏 🚳 🎕                                          | 🍓 📾 🕯     | 🂁 🖾 💇 💾 🕵  🦓 🗇 🕺 🐇                  | Þa f |
| n <u>R</u> afraîchir        | ID (S602969) - M - 1962/                             | 02/02 Âge | 59*                                 |      |
|                             | Rapport <u>I</u> nstantané                           | Alt+~     | léd MED Date de congé               |      |
| Quitter Alt+F4              | Interrogation Micro                                  |           |                                     |      |
| 10232285                    | <u>H</u> istorique Micro                             |           | /17                                 |      |
|                             | Requête/Historique de                                | renérage  | -                                   |      |
| T0224414                    | Interrogation Banque de                              | e Sang    |                                     |      |
| T3509379 Date (             | Interrogation Danque d                               | e sang    | Méd MFD Date de congé               |      |
| T3509372 Date c             | 🔄 Historique du <u>P</u> atient                      | Ctrl+H    | Néd MEA14 Date de congé             |      |
| 🗄 🛅 T3507929 Date c         | Requête Parente                                      | F3        | léd MED Date de congé               |      |
| ⊕                           | Imprimer liste de travai                             | 1         | Méd MED Date de congé               |      |
| 🗄 💼 T3505140 Date d.,       | imprimer iiste de <u>i</u> rava                      |           | Méd THA11 Date de congé             |      |
| 🗄 💼 T3505137 Date d'/       | Admission 2021/02/19 Cli                             | nique COR | R Méd MED Date de congé             |      |
|                             | Admission 2021/02/19 Cli                             | nique CMC | HA Méd LAI22 Date de congé          |      |
|                             | Admission 2021/02/19 Cli                             | nique COR | K Med MED Date de congé             |      |
| 13305124 Date d'/           | Admission 2021/02/19 Cli<br>Admission 2021/02/18 Cli | nique CMS | Méd MED Date de congé               |      |
| T3501263 Date d'            | Admission 2021/02/18 Cli                             | nique SOD | R Méd MED Date de congé 2021/02/23  | -    |
| 1 m - 15501205 Date d /     | 10111531011 2021/02/10 01                            | inque con | At mea mea bate de conge 2021/02/23 |      |

• Cliquer sur « Faxer à... »

| Rapport Instantané                          | ? ×   |
|---------------------------------------------|-------|
| Imprimer à: LD7_sec_adm_labo_HPLG           | •     |
| Rapport Instantané                          | 1     |
| Disposition de RLA Sommat de RRA Sapport:   |       |
| Tous les Chapitres: 💌 👬 Nombre de Copies: 1 |       |
|                                             |       |
|                                             |       |
| <u> </u>                                    |       |
| Aperçu d'Impression Faxer à OK An           | nuler |

- Cliquer sur « Imprimantes à Distances»
- Dans le champ « ID », inscrire le code du télécopieur Softlab désiré correspondant à la région administrative de l'usager (voir tableau des régions à la page suivante)

| Navigateur d | lu Fax                                                 |                        |      |               |  | ? ×      |  |  |
|--------------|--------------------------------------------------------|------------------------|------|---------------|--|----------|--|--|
| ID           | Client                                                 | Emplacement            | Туре | Téléphone     |  | •        |  |  |
| A00          | N                                                      | HEMOSTASE STE-JUSTINE  | FAX  | 1514,345,7749 |  |          |  |  |
| A01          | N                                                      | DR. JIRI KRASNY        | FAX  | 1514,488,8242 |  |          |  |  |
| A03          | N                                                      | CHUQ HOTEL-DIEU GREF   | FAX  | 1418,691,5253 |  |          |  |  |
| A04          | N                                                      | CLIN. MED DE L'OUEST S | FAX  | 1418,228,7715 |  |          |  |  |
| A05          | N                                                      | INFIRMERIE FRERES MA   | FAX  | 1450,357,9115 |  |          |  |  |
| A06          | N                                                      | CLSC-CHSLD AUTRAY-BE   | FAX  | 450,836,1672  |  |          |  |  |
| A08          | N                                                      | INS. CARDIAQUE HMR     | FAX  | 1514,252,3567 |  |          |  |  |
| A09          | N                                                      | CARDIO HOP SACRE-COE   | FAX  | 1514,338,2775 |  |          |  |  |
| A10          | N                                                      | CHUM ST-LUC            | FAX  | 1514,412,7359 |  | <b>-</b> |  |  |
| ID:          | ID: Client: Téléphone: Correspondre Fax Device: Filtre |                        |      |               |  |          |  |  |
| 🔲 Page Cou   | Page Couverture Fax Display Warning OK Annuler         |                        |      |               |  |          |  |  |

| RÉGION                                                           | CODE TÉLÉCOPIEUR SOFTLAB |
|------------------------------------------------------------------|--------------------------|
| Lanaudière                                                       | X23                      |
| Bas-Saint-Laurent                                                | Y72                      |
| Saguenay-Lac-Saint-Jean                                          | Y73                      |
| Capitale-Nationale                                               | Y74                      |
| Maurici et Centre-du-Québec                                      | Y75                      |
| Estrie                                                           | Y76                      |
| Montréal                                                         | Y77                      |
| Outaouais                                                        | Y78                      |
| Abitibi-Témiscamingue                                            | Y79                      |
| Côte-Nord                                                        | Y80                      |
| Centre régional de santé et de services sociaux de la Baie-James | Q14                      |
| Gaspésie-Iles-de-la-Madeleine                                    | Y81                      |
| Chaudière-Appalaches                                             | Y82                      |
| Laval                                                            | Y83                      |
| Laurentides                                                      | Q14                      |
| Montérégie                                                       | Y84                      |
| Nunavik                                                          | Y85                      |
| Conseil cri de la santé et des services sociaux de la Baie-James | Y86                      |

- Vérifier le télécopier sélectionné
- Cliquer sur « OK »

| 22 |   | Emplacement             | Туре | Téléphone     |  |
|----|---|-------------------------|------|---------------|--|
| 23 | N | DEPT. SANTE PUBL. FAX2  | FAX  | 450,759,3742  |  |
| 25 | N | CHIR PLAS ILE-DES-SOE   | FAX  | 1514.845.9937 |  |
| 26 | N | CL. EXT. ORL HOP ST-JE  | FAX  | 1450,431,8239 |  |
| 27 | Ν | PH GERVAIS-SARRAZIN     | FAX  | 1450,471,6085 |  |
| 28 | S | CLINIQUE PRAXIS         | FAX  | 1450,312,0115 |  |
| 29 | N | RES. CITE DES RETRAITES | FAX  | 1514,254,4259 |  |
| 30 | N | CLINIQUE ORL REPENTI    | FAX  | 1450,654,8485 |  |
| 31 | N | MED JOUR - H-D SOREL    | FAX  | 1450,746,6028 |  |

#### 15- Vérification des résultats

• Cliquer sur l'icône « Résultats Interrogation »

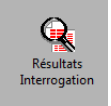

 Dans le champ « Requête », scanner l'étiquette Softlab sur le formulaire « AHL-RE-060 »

| incrogation des hebitates                                                                   | ſX    |
|---------------------------------------------------------------------------------------------|-------|
| Sélection du Patient                                                                        |       |
| Nom : Prénom: Autre No                                                                      | m: 🗖  |
| # Séjour : DDN:/_/ 💌 Rech. Phonétiq                                                         | ue: 🗌 |
| Requête: T0233164                                                                           |       |
| No de dossier: # IPM: Requêtes Triées par Heure de Prélèveme                                | nt: 🗖 |
| RAMQ : Requête auxiliaire: Test:                                                            |       |
| Clinique: Médecin: Reg. 🚽 : 💌 Rég/Dépôt:                                                    |       |
| Plage d'Heures:   Format:     Plage dates:   QQ1     De la Date:   ///     A la Date:   /// |       |
| Par Défaut Bureau de Médecin Avancé                                                         |       |
| Fermer X Vider Interroga                                                                    | tion  |

- Vérifier le résultat
- Signer le formulaire « AHL-RE-060 »

### 16- Correction de résultat

• Appeler le coordonnateur EBMD au 450-759-8222 #2285